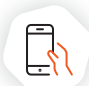

## **Plusieurs fonctionnalités**

L'application itsme® vous permet entre autres de :

- **v**ous identifier officiellement en ligne Par exemple sur le site de votre banque ou de votre commune
- **vous connecter à un dossier personnel en ligne** Par exemple à celui de votre mutuelle
- ✓ signer des documents officiels Par exemple auprès de votre notaire

Quel que soit le site partenaire, vous avez une seule et même clé d'accès. itsme<sup>®</sup> est facile à utiliser et à la portée de tous.

## 4 raisons d'utiliser itsme<sup>®</sup> :

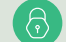

#### Sécurité maximale

Grâce à la combinaison unique de votre smartphone, de l'appli itsme<sup>®</sup> et de votre code secret personnel, vous êtes la seule personne à avoir accès à votre identité numérique. Et toutes vos données chez itsme<sup>®</sup> sont cryptées.

#### Rien ne se passe sans votre accord

Chaque action itsme® nécessite une validation de votre part, suivie de votre code secret à 5 chiffres. Aucune donnée ne sera jamais partagée sans votre consentement.

### Simple à utiliser

Fini la longue liste de mots de passe, les lecteurs de carte ou les codes par sms ; avec itsme<sup>®</sup> sur votre smartphone, vous vous connectez en toute sécurité sur les sites de nombreux partenaires. Adoptez le réflexe itsme<sup>®</sup> !

#### En toute confidentialité

Parce que vos données personnelles sont précieuses, itsme® attache une grande importance au respect des normes strictes de confidentialité imposées par l'UE.

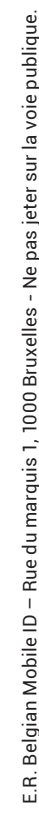

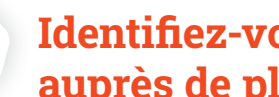

၀၀၀ ၀၀၀၀ ၀၀၀၀၀

# Identifiez-vous avec itsme® auprès de plus de 150 partenaires :

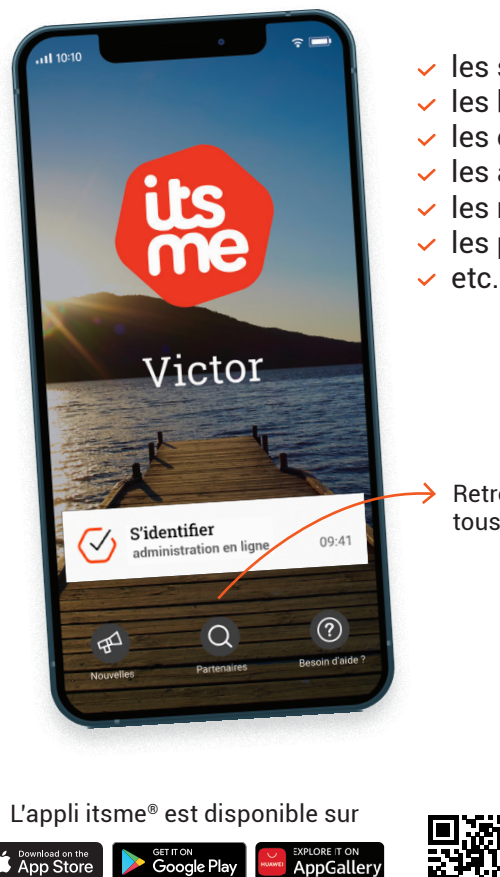

- les services publics
- les banques
- les opérateurs téléphoniques
- les assureurs
- les mutualités
- les professionnels de la santé

- Retrouvez ici la liste de tous nos partenaires

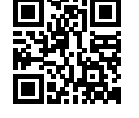

# www.itsme-ID.com

Un e-mail ou un SMS de itsme® avec un lien ? C'est louche !

itsme® ne vous contactera jamais par e-mail, SMS ou téléphone pour vous demander de réactiver votre compte, de faire une mise à jour de votre appli ou de réintroduire vos données bancaires pour cause de connexion suspecte. On appelle ca du "phishing" ou hameconnage. Restez vigilants !

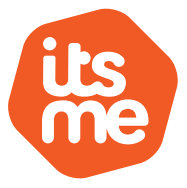

# Adoptez le réflexe itsme<sup>®</sup>, votre identité numérique

Sécurité - Facilité d'utilisation - Confidentialité

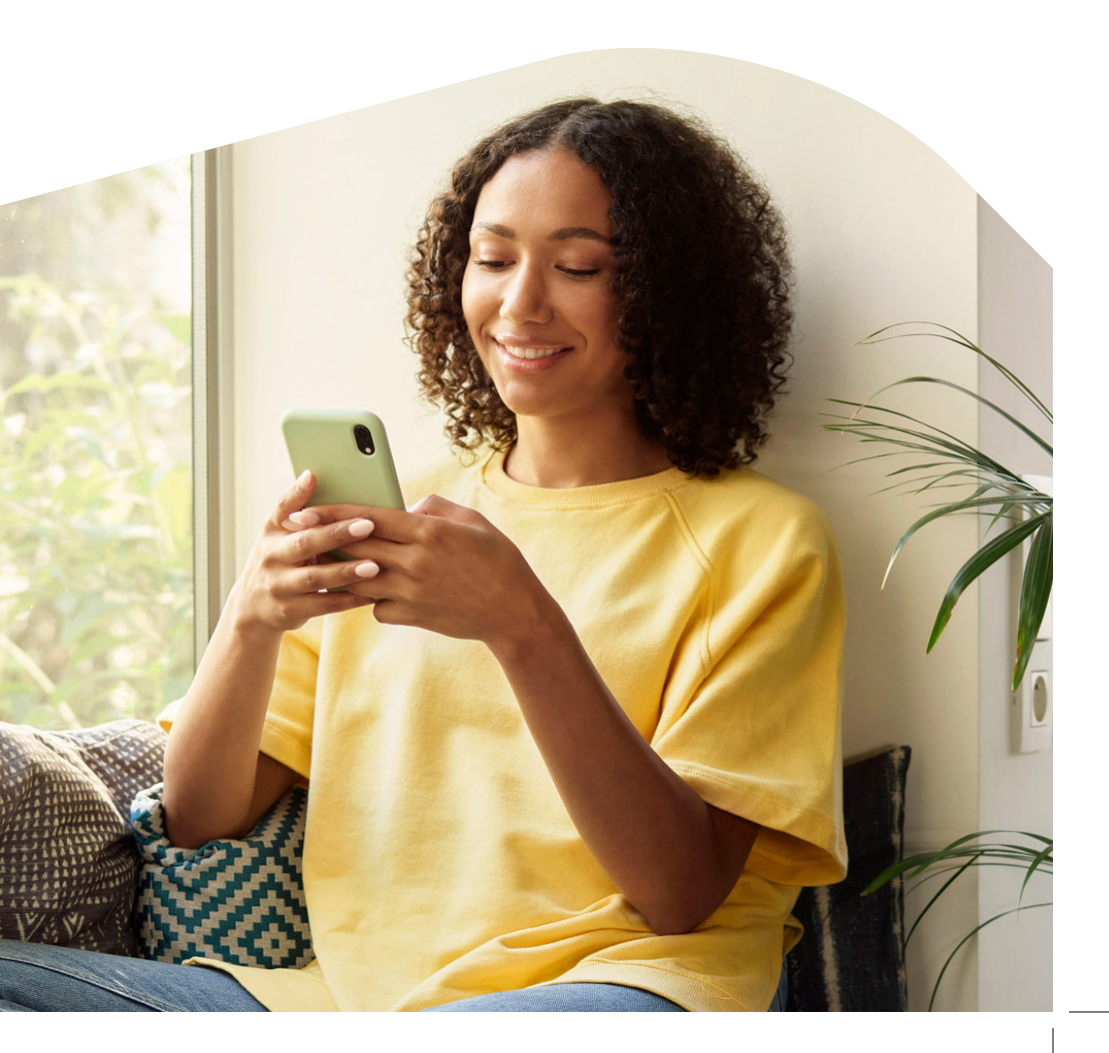

# Comment créer votre compte itsme®?

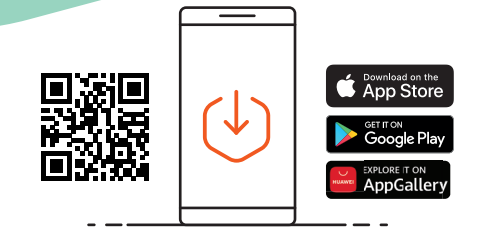

## Téléchargez l'appli itsme® sur votre smartphone.

Ensuite, choisissez votre option préférée.

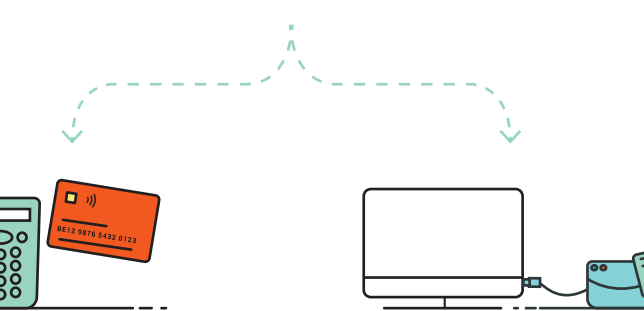

# Option 1 : avec votre carte de banque

Vous avez besoin de :

- votre smartphone
- votre carte de banque (+ son code PIN)
- un lecteur de carte bancaire

## Option 2 : avec votre carte d'identité eID

- Vous avez besoin de :
- votre smartphone
  votre carte d'identité (+ son code PIN)
- un ordinateur
- un lecteur de carte eID

# **Option 1** : avec votre carte de banque

EBelfius 🛃 BAP PARIBAS ING 鮠 👶 🙀 FINTRO

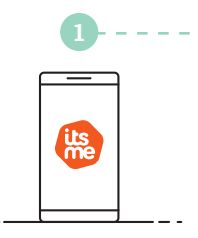

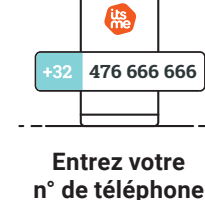

\_

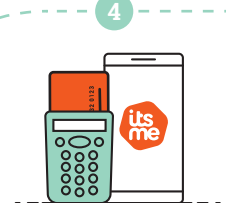

Ouvrez l'appli itsme®

sur votre smartphone

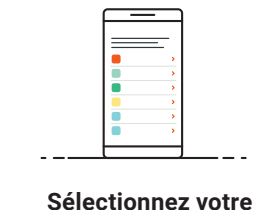

banque

Suivez les étapes dans l'appli de votre banque Ce sera la seule et unique fois où vous devrez vous connecter à votre banque

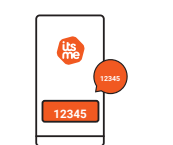

Vous recevez un sms avec un code de vérification Entrez-le dans votre appli Choisissez votre code secret à 5 chiffres

**Bien joué !** Votre compte itsme® est maintenant actif !

# **Option 2** : avec votre carte d'identité eID

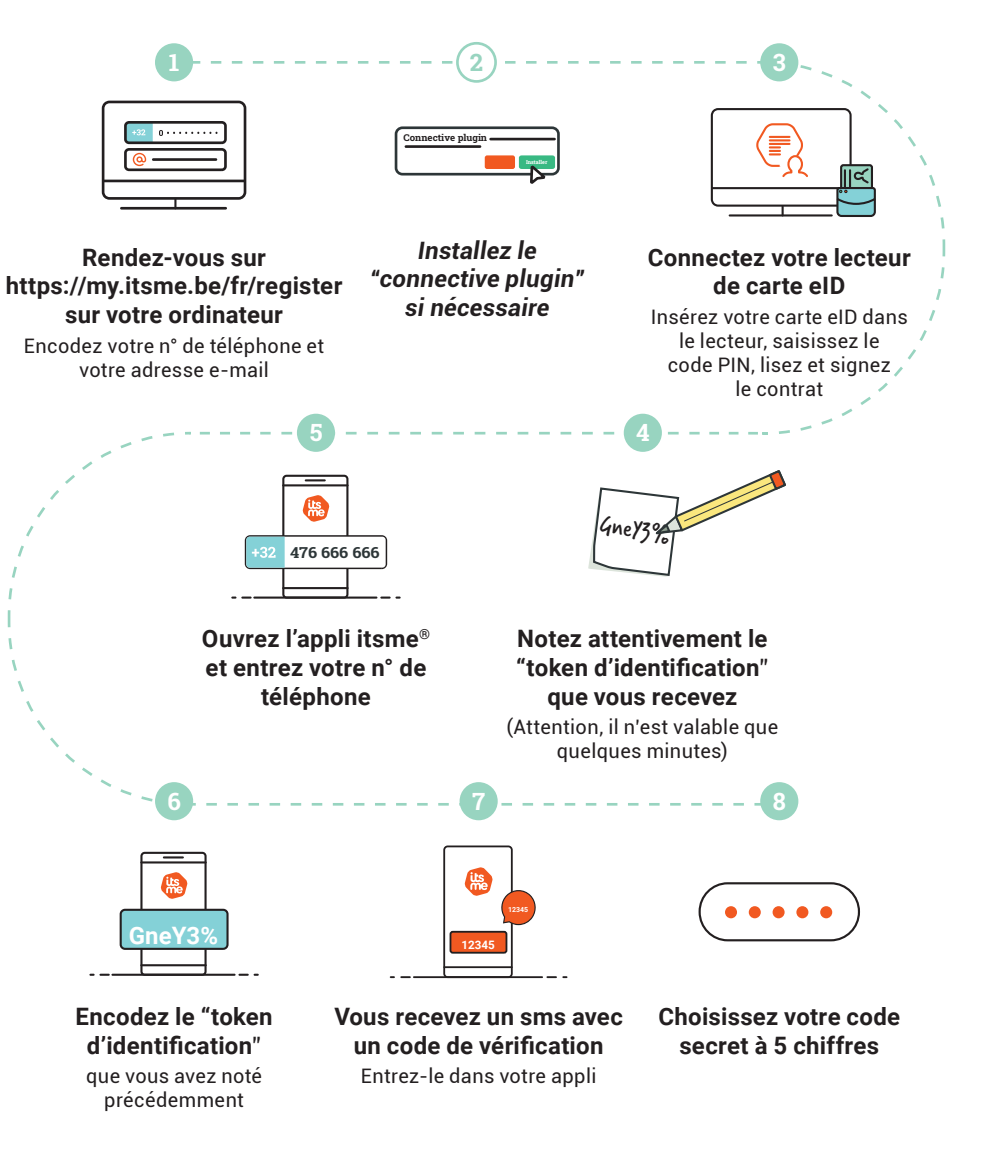

**Bien joué !** Votre compte itsme<sup>®</sup> est maintenant actif !